## RADION AUTOMATIC SPRAYER CONTROL

## **SIMPLIFIED REFERENCE GUIDE**

Software Version 1.00

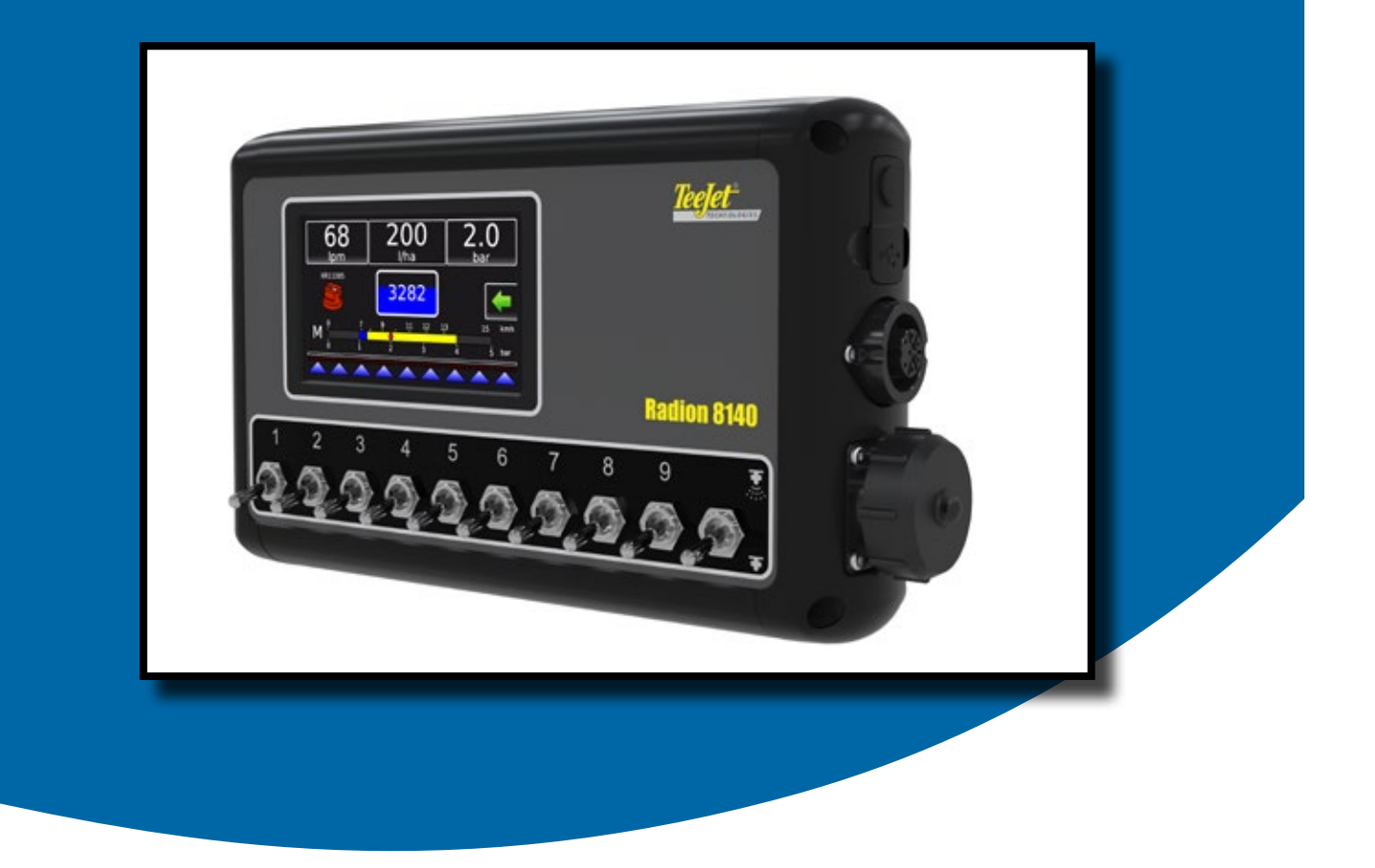

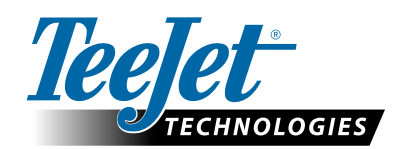

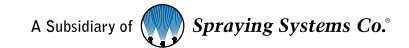

#### Copyrights

© 2013 TeeJet Technologies. All rights reserved. No part of this document or the computer programs described in it may be reproduced, copied, photocopied, translated, or reduced in any form or by any means, electronic or machine readable, recording or otherwise, without prior written consent from TeeJet Technologies.

#### Trademarks

Unless otherwise noted, all other brand or product names are trademarks or registered trademarks of their respective companies or organizations.

#### Limitation of Liability

TEEJET TECHNOLOGIES PROVIDES THIS MATERIAL "AS IS" WITHOUT WARRANTY OF ANY KIND, EITHER EXPRESSED OR IMPLIED. NO COPYRIGHT LIABILITY OR PATENT IS ASSUMED. IN NO EVENT SHALL TEEJET TECHNOLOGIES BE LIABLE FOR ANY LOSS OF BUSINESS, LOSS OF PROFIT, LOSS OF USE OR DATA, INTERRUPTION OF BUSINESS, OR FOR INDIRECT, SPECIAL, INCIDENTAL, OR CONSEQUENTIAL DAMAGES OF ANY KIND, EVEN IF TEEJET TECHNOLOGIES HAS BEEN ADVISED OF SUCH DAMAGES ARISING FROM TEEJET TECHNOLOGIES SOFTWARE.

## **Table of Contents**

| SYSTEM DIAGRAM                      | 1 |
|-------------------------------------|---|
|                                     |   |
| НОМЕ                                | 1 |
|                                     |   |
| OPERATION                           | 2 |
| Options Tab                         | 2 |
| Tank Filling                        | 2 |
| Automatic or Manual Regulation Mode | 3 |

#### **SETUP**

**JOB PARAMETERS** 

4

5

| CHINES                 | 5  |
|------------------------|----|
| Filling                | .6 |
| Operation              | 6  |
| Implement Parameters   | 6  |
| Section Configuration  | .6 |
| Regulation Parameters  | .6 |
| Tip Preset Setup       | .6 |
| Calibrations           | .7 |
| Implement Speed Sensor | .7 |
| Flow Sensor            | .7 |
| Liquid Pressure Sensor | .7 |
| No Pressure            | .7 |
| Maximum Pressure       | .8 |
| Tank Level Sensor      | .8 |
| Empty Tank             | .8 |
| Minimum Tank Level     | .8 |
| Maximum Tank Level     | .8 |
| Tank Shape             | .8 |
| Import/Export          | .9 |
| Fill Flow Sensor       | .9 |
| Alarms                 | .9 |

#### OEM

| Sensor Presence      | 10 |
|----------------------|----|
| Implement Parameters | 10 |
| Valve Setup          | 11 |
| Tank Setup           | 11 |
| Regulation Details   |    |
| Clear Totals         | 11 |
| Import/Export        | 11 |

10

| Test Inputs12 |  |
|---------------|--|
| Test ABSC     |  |
| Test Outputs  |  |

### DATA

| ΑΤΑ      | 13 |
|----------|----|
| Jobs     | 13 |
| Campaign | 13 |
| Totals   | 13 |
| Report   | 13 |

#### **CONSOLE SETTINGS**

| Display         | 14 |
|-----------------|----|
| Culture         | 14 |
| Sound           | 14 |
| Unlock Features | 14 |
| About           | 14 |

14

### TOOLS

| OLS             | 15 |
|-----------------|----|
| Calculator      | 15 |
| Units Converter | 15 |

## **SYSTEM DIAGRAM**

### **Computer-Controlled Spraying Has Never Been So Easy**

Designed with simplicity in mind, Radion offers spraying advantages not found in other controllers. Simply set your target application rate and the unique VisiFlo<sup>®</sup> display on the controller helps select the right TeeJet tip for the application. Once spraying begins, the large display shows application rate, volume sprayed, system pressure, sprayer speed, and area covered.

Radion's built-in planning tool automatically displays the available speed range for the target rate and spray tip that have been selected. This unique visual planning tool makes choosing the correct spray tip for an application a quick and simple task. Radion is available as an individual controller, or in a complete package with the valves, cables, and sensors needed to put together a total sprayer control system.

#### Figure 1-1: System Diagram

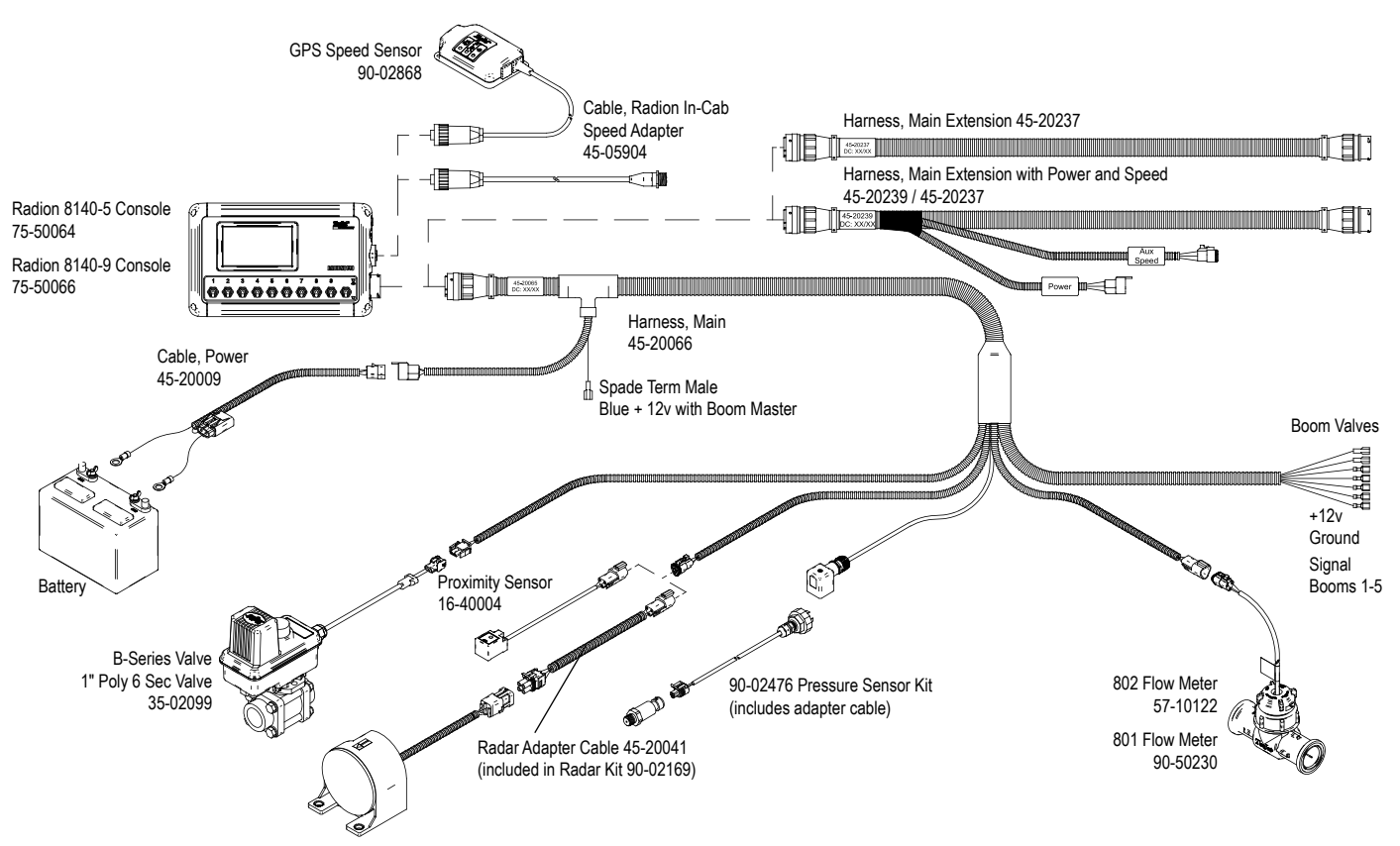

### HOME

The Home screen gives access to the Operation, Settings, Data, Console and Tools screens.

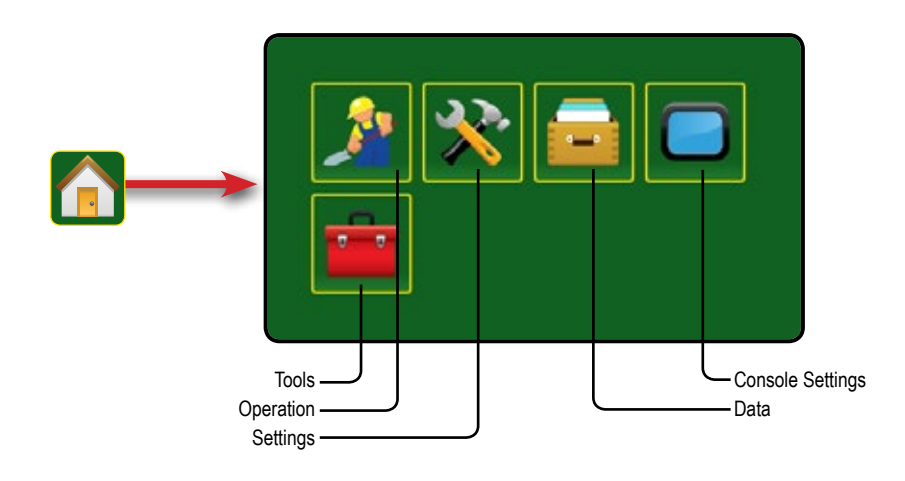

1

## **OPERATION**

If there are questions concerning the operation of the Radion system, or due to the changes in component specifications the parts supplied in the kit are not exactly as presented in this document, please contact your dealer or TeeJet Customer service representative for clarification before operation. TeeJet Technologies is not responsible for misuse or incorrect operation of the system.

NOTE: Settings are automatically saved when selected.

NOTE: The menu structure on your display might vary from the one displayed in this User Manual depending on the virtual terminal being used.

#### Figure 1-2: Overview of the Operation screen

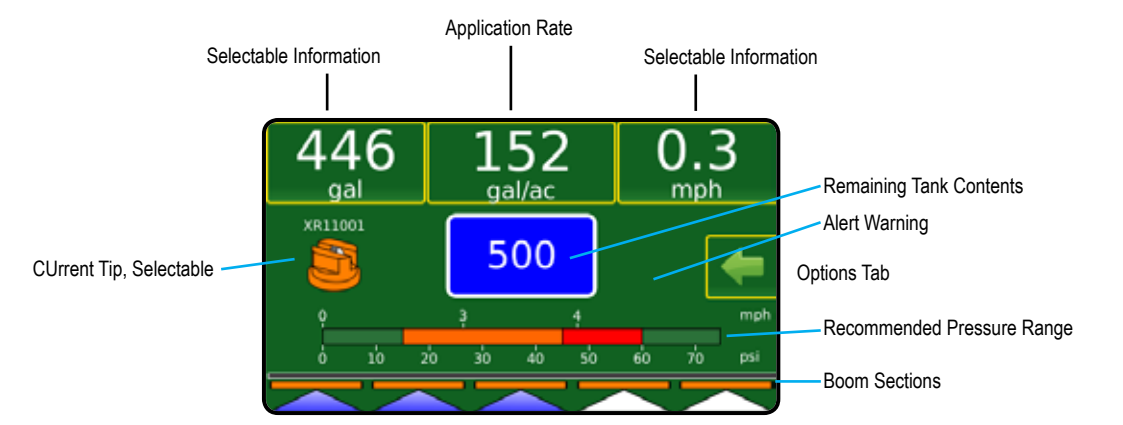

### **Options Tab**

Figure 1-3: Option Tab

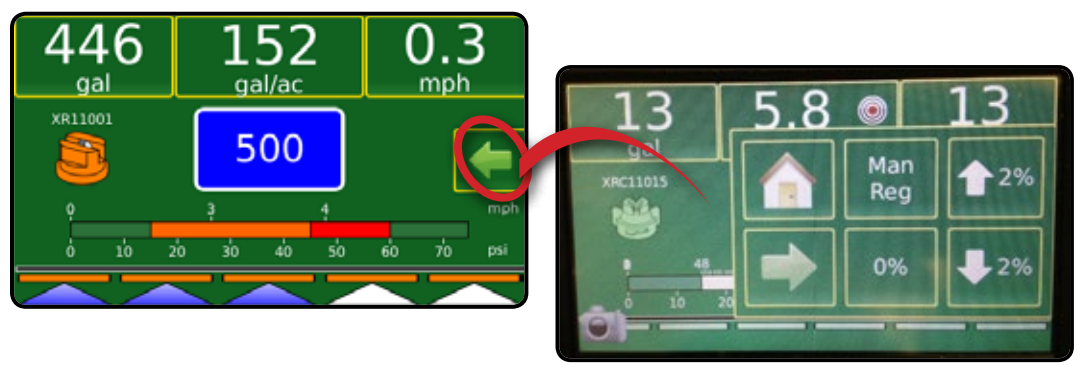

### Tank Filling

Figure 1-4: Tank Filling

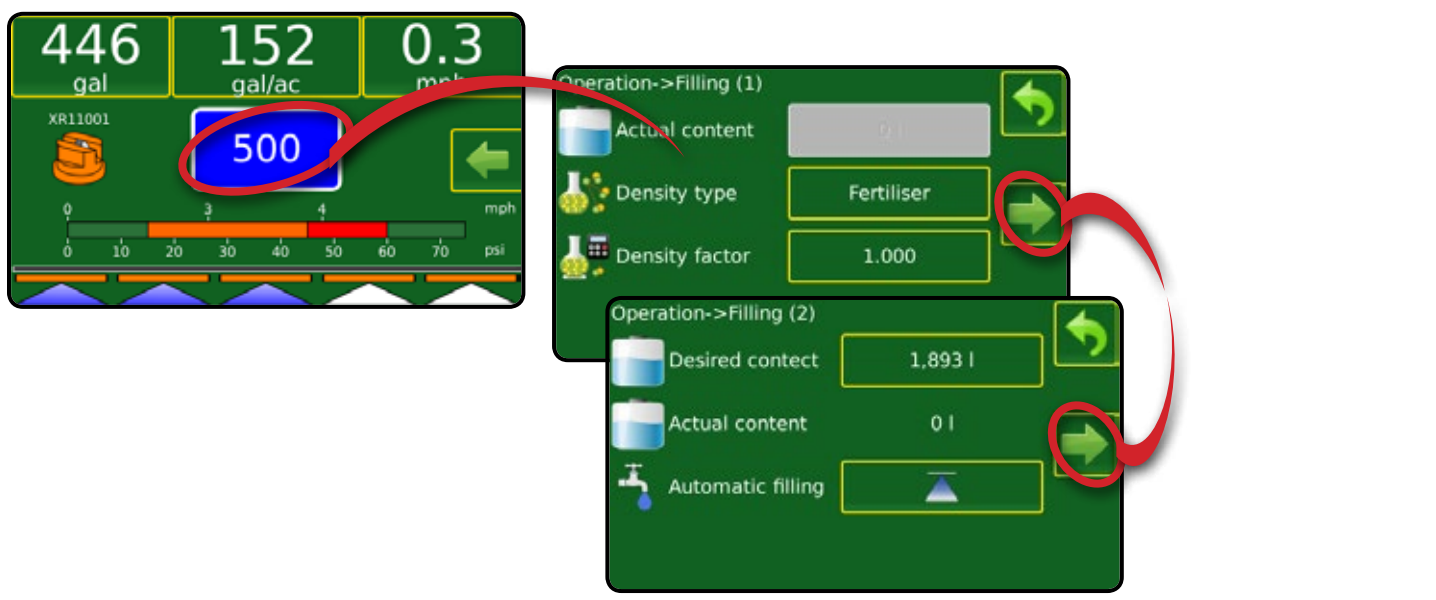

#### **Automatic or Manual Regulation Mode**

Automatic regulation mode will automatically adjust the application rate based on the current speed in reference to the target rate. The target rate can be adjusted using the BOOST/STEP % INCREASE/DECREASE buttons on the OPTIONS tab. Preset Application Rates define up to three (3) target rates for product being applied per hectare/acre. These can be toggled using the Application rate box at the top of the Operation Screen.

Manual regulation mode will retain an established regulation valve setting regardless of speed. The regulation valve setting can be adjusted using the UP/DOWN arrows on the OPTIONS tab.

Figure 1-5: Auto/Manual button on Options tab

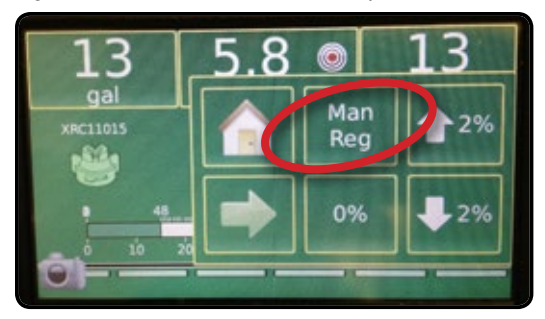

#### **Boom Sections**

Boom Sections displays the active and inactive boom sections as well as if they are on (spray is blue) or off (spray is gray).

The color on the boom sections indicates the color of the selected tip series.

| Established Tip Sizes and Colors |        |      |             |  |
|----------------------------------|--------|------|-------------|--|
| Size                             | Color  | Size | Color       |  |
| 01                               | Orange | 05   | Brown       |  |
| 015                              | Green  | 06   | Gray        |  |
| 02                               | Yellow | 08   | White       |  |
| 025                              | Purple | 10   | Light Blue  |  |
| 03                               | Blue   | 15   | Light Green |  |
| 04                               | Red    | 20   | Black       |  |

Figure 1-6: Boom Sections

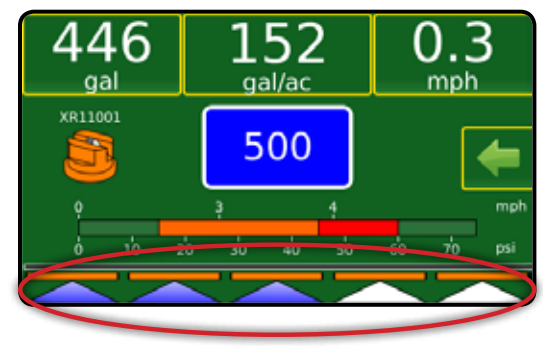

### SETUP

The main setup menu contains four options. Each of these options either directly access settings or additional menus.

| MAIN SETUP MODE MENU STRUCTURE |                      |                       |                      |              |
|--------------------------------|----------------------|-----------------------|----------------------|--------------|
| Job Parameters                 | Machine              |                       | 0em                  | Diagnostics  |
|                                | Filling              |                       | Sensor Presence      | Test Inputs  |
|                                | Operation            | Section Configuration | Implement Parameters | Test Outputs |
|                                | Implement Parameters | Tip Preset Setup      | Valve Setup          | Test ABSC    |
| Implement Speed Sensor         | Calibrations         | Regulation Parameters | Tank Setup           |              |
| Flow Sensor                    | Alarms               |                       | Regulation Details   |              |
| Liquid Pressure Sensor         |                      |                       | Clear Totals         |              |
| Tank Level Sensor              |                      | -                     | Export               |              |
|                                |                      |                       |                      |              |

Fill Flow Sensor

NOTE: Select functions may not be visible due to OEM settings, available equipment or sensors.

The OEM setup menu is password protected and the settings in this menu are directly related to the fitted OEM equipment.

- ▶ JobParameters used to configure application settings including preset application rate and tip series.
- Machine used to configure machine settings:
  - Filling establishes the amount of actual and desired material in the tank and the density of that material.
  - Operation establishes application rate step, speed source, simulated speed and minimum speed
  - Implement Parameters establishes the section configuration, tip preset setup and regulation parameters
  - Calibrations establishes either manual or automatic settings of the sensors
  - ◄ Alarms establishes alarms on or off or sets their trigger level
- OEM The OEM setup menu is password protected and the settings in this menu are directly related to the fitted OEM equipment. Refer to the OEM Setup Manual for information regarding OEM settings.
  - Sensor Presence used to establish sensors for Flow, Liquid Pressure, Fill Flow and the Tank
  - Implement Parameters used to establish the number of sections and circulation
  - Valve Setup used to establish the regulation valve type, section valve behavior and section valve type
  - Tank Setup used to establish maximum and minimum tank content, auto filling mode and auto filling offset value
  - Regulation Details used to adjust the control of the regulation valve
  - Clear Total used to delete the total count system counter for area, volume and time back to the default settings
  - Import/Export used to import or export settings
- ▶ Diagnostic used to troubleshoot input/output of the controller (sensor or actuator) or ABSC.
  - Test Inputs displays the input high and low values on the installed sensors
  - Test Outputs sets the Liquid Valve PWM Dutycycle percentage as well as if Master Valve, Fill Valve and Section Valves are on or off
  - Test ABSC displays automatic boom section control correction, mode and section input status. (Only available when feature is unlocked.)

| b Parameters | Machine     |
|--------------|-------------|
| OEM          | Diagnostics |
|              |             |
|              |             |

#### **JOB PARAMETERS**

Job Parameters configures application settings. Options include preset application rates and tips.

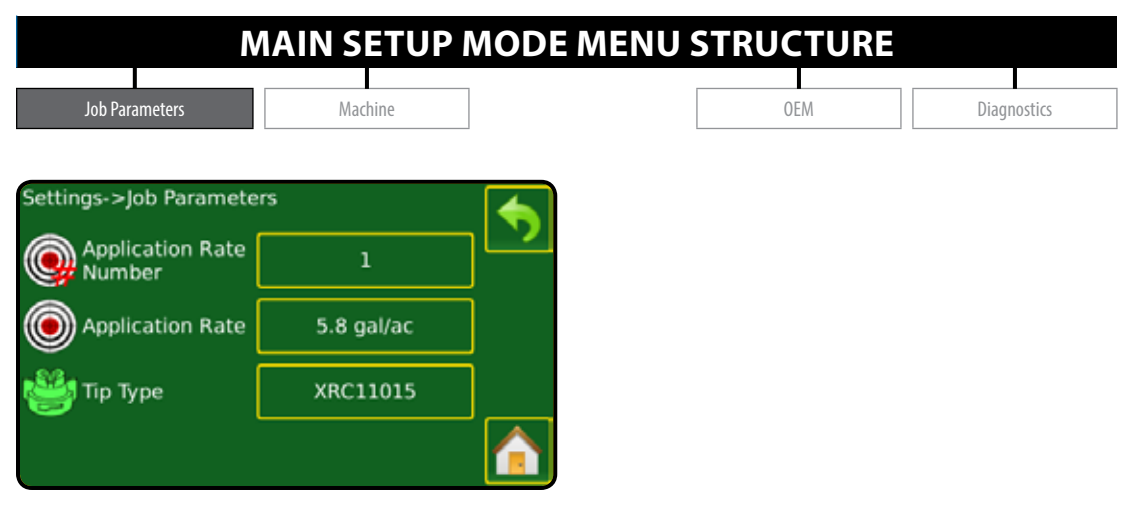

#### MACHINES

Machine configures machine settings. Options include Filling, Operation, Implement parameters, Calibrations and Alarms.

| MAIN SETUP MODE MENU STRUCTURE |                      |                       |     |             |
|--------------------------------|----------------------|-----------------------|-----|-------------|
| Job Parameters                 | Machine              |                       | Oem | Diagnostics |
|                                | Filling              |                       | I   |             |
|                                | Operation            | Section Configuration |     |             |
|                                | Implement Parameters | Tip Preset Setup      |     |             |
| Implement Speed Sensor         | - Calibrations       | Regulation Parameters |     |             |
| Flow Sensor                    | Alarms               |                       |     |             |
| Liquid Pressure Sensor         |                      |                       |     |             |
| Tank Level Sensor              |                      |                       |     |             |
| Fill Flow Sensor               |                      |                       |     |             |
|                                |                      |                       |     |             |

- Filling establishes the amount of actual and desired material in the tank and the density of that material
- Operation establishes application rate step, speed source, simulated speed and minimum speed
- Implement Parameters establishes the section configuration, tip preset setup and regulation parameters
- Calibrations establishes either manual or automatic settings of the sensors
- Alarms establishes alarms on or off or sets their trigger level

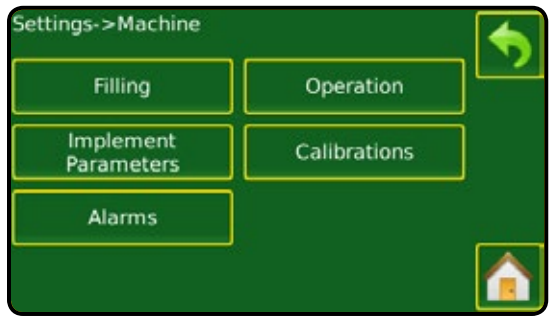

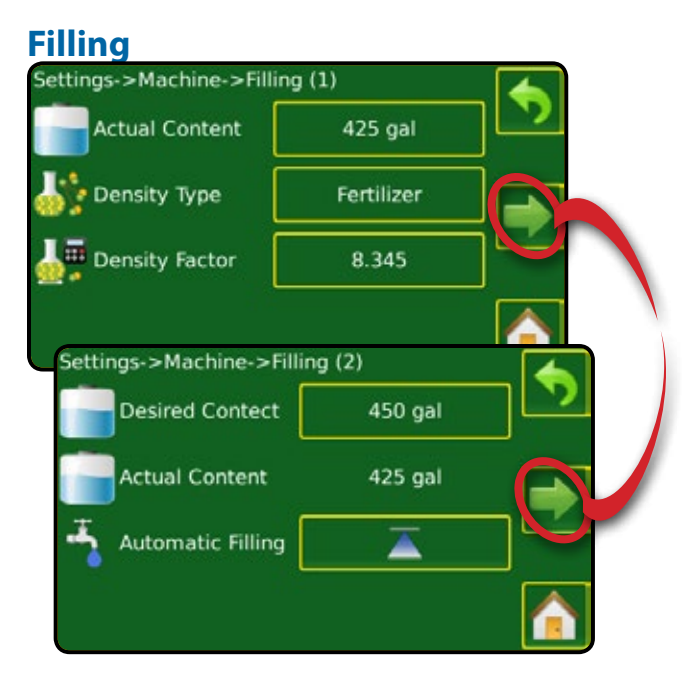

### Operation

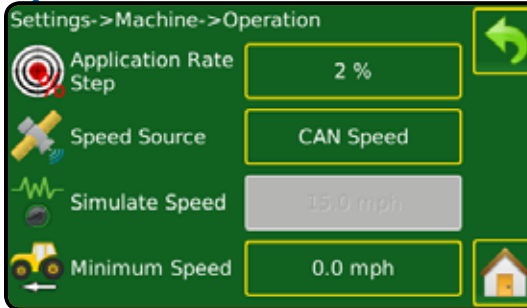

### **Implement Parameters**

- Section Configuration sets the number of tips on the boom which determines the spraying width during application.
- Tip Preset Setup where up to five (5) sets of tip options can be established to set the tip series, capacity, low/high pressure limit, reference flow and reference pressure.
- Regulation Parameters where adjustments to the valve calibration, tip spacing and regulations mode can be established.

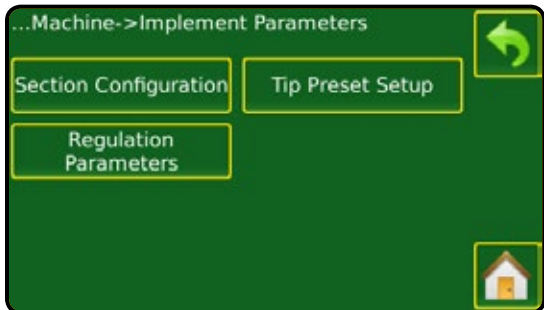

#### Section Configuration

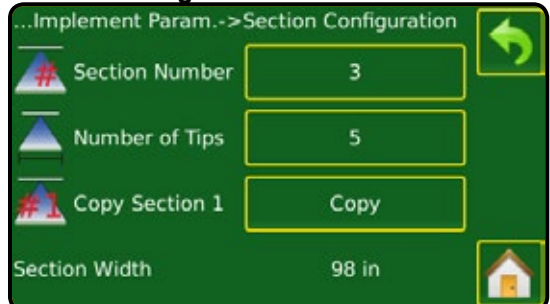

#### **Regulation Parameters**

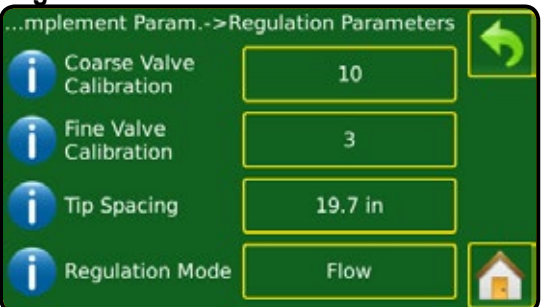

#### Tip Preset Setup

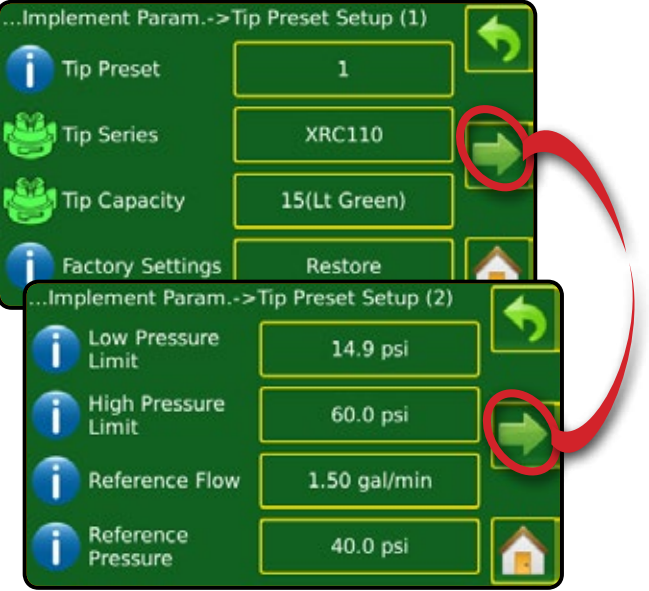

### **Calibrations**

- ► Implement Speed Sensor
- ► Flow Sensor
- ► Liquid Pressure Sensor
- ► Tank Level Sensor
- ► Fill Flow Sensor

#### Settings->Machine->Calibrations Implement Speed Flow Sensor Sensor Liquid Pressure Sensor Fill Flow Sensor or Settings->Machine->Calibrations Implement Speed Flow Sensor Sensor Liquid Pressure Sensor Tank Level Sensor

#### Implement Speed Sensor

| Calibrations->Impleme | ent Speed Sensor  | 5   |
|-----------------------|-------------------|-----|
| Calibration<br>Number | 30 p/100 m        |     |
| 1 Auto Calibration    | Calibrate         |     |
|                       | ſ                 |     |
| Calibrations->Imple   | ment Speed Sensor |     |
| Calibration<br>Number | 12 p/300 ft       | ][] |
| Done                  | Cancel            | ]   |
|                       |                   |     |

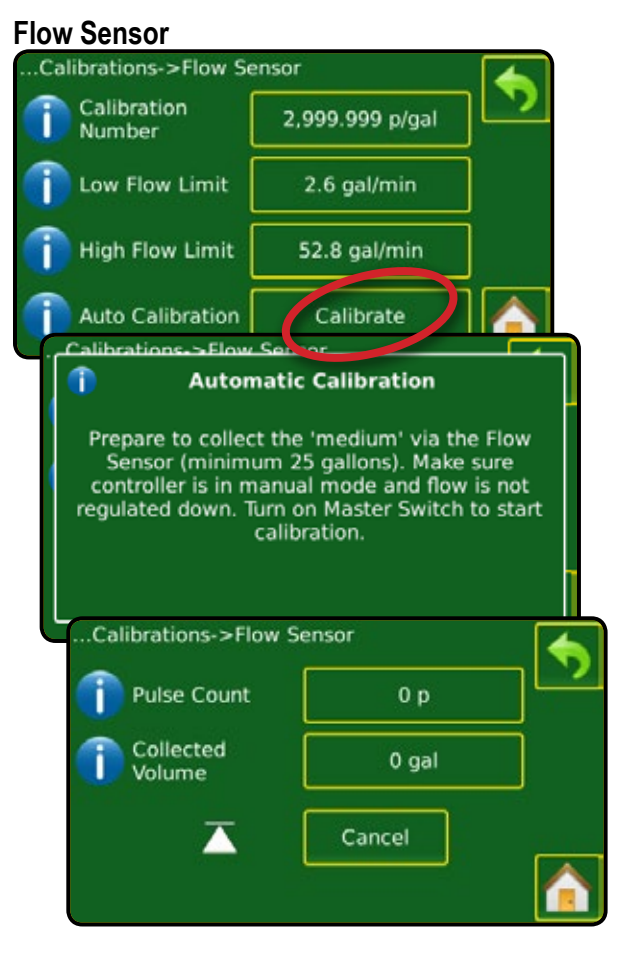

#### **Liquid Pressure Sensor**

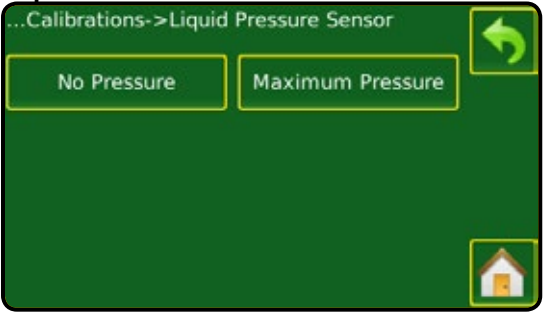

#### No Pressure

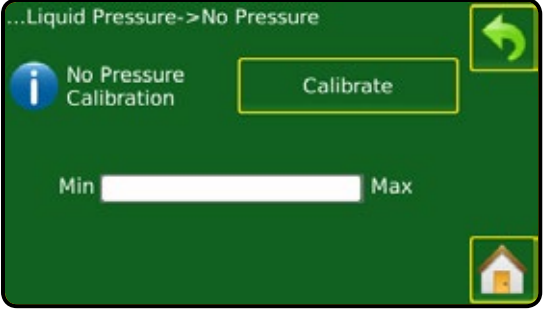

#### Maximum Pressure ..Liquid Pressure->Maximum Pressure (1) 0 Max Pressure 72.66 psi Reference 72.5 psi Pressure Auto Calibration Calibrate . Liquid Pressure. >Maximum Press f Calibrate Activate Master valve and increase/decrease pressure. Make sure all section valves are open before opening Master valve; otherwise, the pressure could build and damage the system. .Liquid Pressure->Maximum Pressure (2) D Complete Done n Calibration Min Max

#### Tank Level Sensor

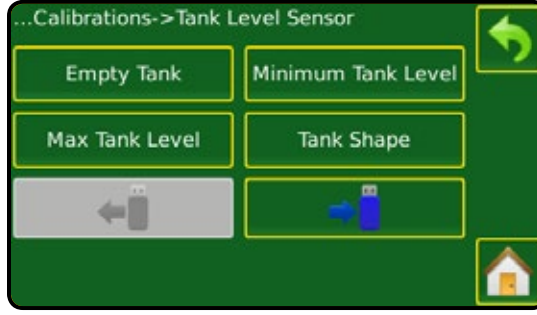

#### Empty Tank

| uto Calibration | Calibrate |
|-----------------|-----------|
| w [             | High      |
| w [             | Hiç       |

#### Minimum Tank Level

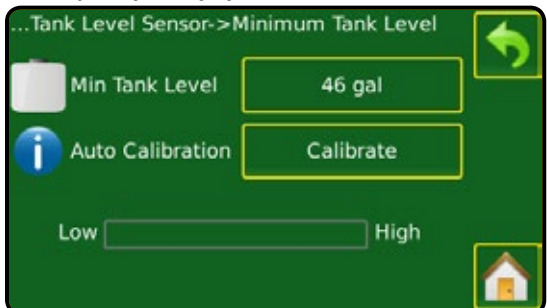

#### Maximum Tank Level

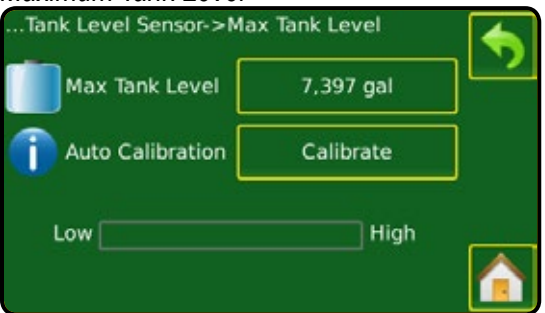

#### Tank Shape

| Tank L       | evel Se                | nsor->Tank Shape                                                                |     |
|--------------|------------------------|---------------------------------------------------------------------------------|-----|
| Ма           | ax Tank                | Level 7,397 gal                                                                 |     |
| ) Fli<br>sta | p Maste<br>art calib   | er Switch to<br>oration.                                                        |     |
|              | Та                     | nk Level Sensor                                                                 |     |
| Low          | ′                      | High                                                                            |     |
| Tan          | let evel               | Concess Tools Change                                                            |     |
|              | Ca                     | libration Process Overview                                                      |     |
|              |                        |                                                                                 | -   |
| Be           | efore sta<br>ank to it | arting the calibraiton process, fill the                                        |     |
| re           | ady, ac                | tivate the Master Switch to open the                                            |     |
| Spr          | aster va<br>ray the t  | alve and start lank Snape calibration.<br>tank empty with a constant flow rate. |     |
|              | ank Lev                | vel Sensor > Tank Shane                                                         |     |
|              |                        |                                                                                 |     |
| Ч            |                        | Tank Level Sensor                                                               |     |
|              | Low                    | High                                                                            |     |
|              |                        | Calibration Progress                                                            |     |
|              | 0%                     | 100%                                                                            |     |
| (            | Tank                   | evel Sensor >Tank Shane                                                         |     |
|              | 1                      | Calibration Complete                                                            |     |
| Ч            |                        |                                                                                 |     |
|              | The                    | calibration process is now complete.Tu                                          | ırn |
|              |                        | Master Switch off.                                                              |     |
|              |                        |                                                                                 |     |
|              |                        |                                                                                 |     |
|              |                        |                                                                                 |     |

\_

### Import/Export

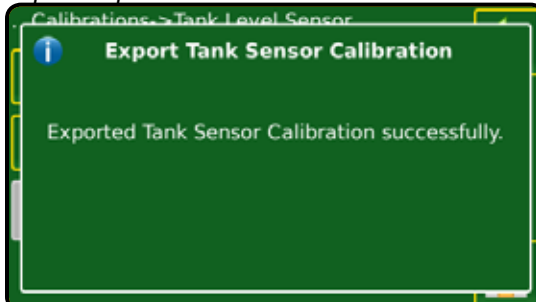

#### **Fill Flow Sensor**

| Calibrations->Fill Flow Sen                       | sor 🥎                                                 |    |
|---------------------------------------------------|-------------------------------------------------------|----|
| Calibration<br>Number                             | 80 p/gal                                              |    |
| 1 Auto Calibration                                | Calibrate                                             |    |
|                                                   |                                                       |    |
| Calibrations->Fill Flow S                         | ensor                                                 |    |
| 1 Automatic                                       | Calibration                                           | L  |
| Prepare to collect the 'n<br>Sensor (minimum 25 o | nedium' via the Fill Flow<br>allons), Press the Start |    |
| Spraying icon to                                  | begin calibration.                                    |    |
|                                                   |                                                       |    |
| Calibrations->Fill Flow                           | v Sensor                                              | \$ |
| Pulse Count                                       | 0 p                                                   |    |
| 1 Auto Calibration                                |                                                       |    |
|                                                   |                                                       |    |
| Calibrations->Fill F                              | low Sensor                                            |    |
| Pulse Count                                       | 0 p                                                   | ]  |
| Collected<br>Volume                               |                                                       | ]  |
| () Auto Calibratio                                | n Done                                                |    |
|                                                   |                                                       |    |

### Alarms

Alarms establishes alarms on or off or sets their trigger level.

| Settings->Machine->Alar      | ms     |    |
|------------------------------|--------|----|
| Minimum<br>Tank Content      | 0 gal  | שנ |
| Flow/Pressure<br>Cross Check | 10 %   |    |
| Section Output               | Enable |    |
|                              |        |    |

### OEM

The OEM setup menu is password protected and the settings in this menu are directly related to the fitted OEM equipment. To obtain an access code, contact your local dealer or TeeJet Technologies Customer Service.

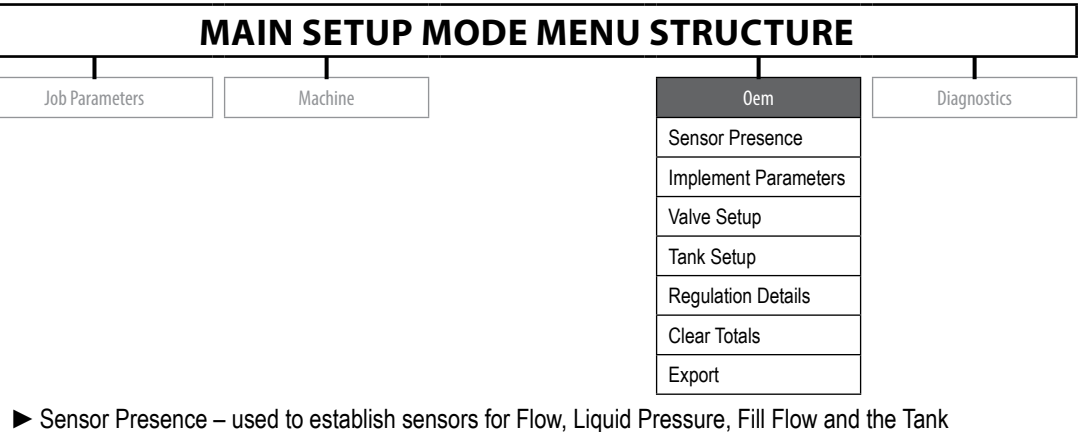

- Implement Parameters used to establish the number of sections and circulation
- Valve Setup used to establish the regulation valve type, section valve behavior and section valve type
- ► Tank Setup used to establish maximum and minimum tank content, auto filling mode and auto filling offset value
- ▶ Regulation Details used to adjust the control of the regulation valve
- Clear Total used to delete the total count system counter for area, volume and time back to the default settings
- Import/Export used to import or export settings

| Settings->OEM      |                         |     |
|--------------------|-------------------------|-----|
| Sensor Presence    | Implement<br>Parameters | ][" |
| Valve Setup        | Tank Setup              | ]   |
| Regulation Details | Clear Totals            | ]   |
| ÷                  | ÷                       |     |

### Sensor Presence

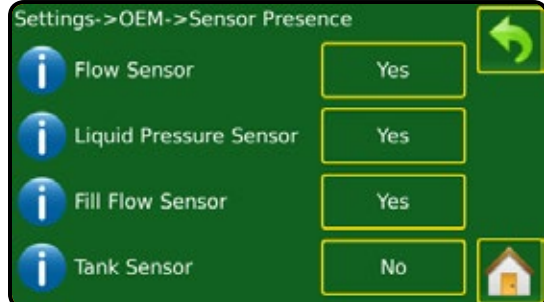

#### **Implement Parameters**

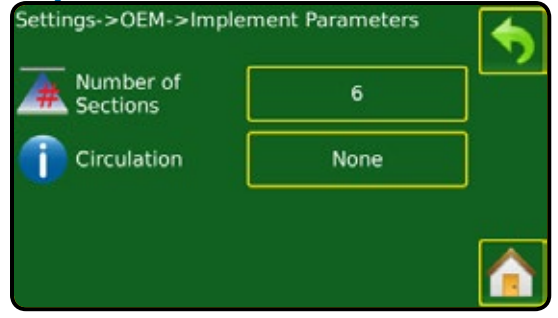

### Valve Setup

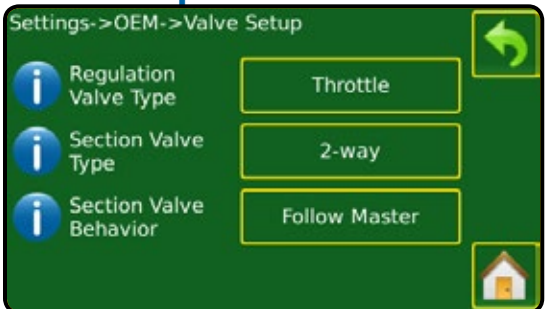

### **Tank Setup**

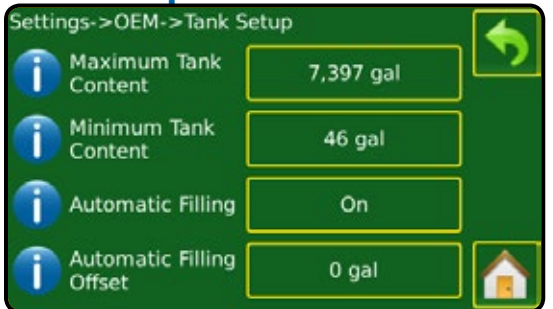

## **Regulation Details**

| Se      | ettings->OEM->Regula         | atio | on Details (1)    |     |   |
|---------|------------------------------|------|-------------------|-----|---|
| M<br>Pr | inimum Regulation<br>essure  |      | 8.7 psi           |     |   |
| M<br>Pr | aximum Regulation<br>ressure |      | 362.6 psi         | B   |   |
| Re      | egulation Valve Time         |      | 6.0 sec           |     |   |
| M<br>Va | inimum Regulation            |      | 0.8 V             |     |   |
| _       | Settings->OEM->Reg           | juli | ation Details (2) | - 🗲 | 1 |
|         | Regulation Deadband          | ł    | 2.0 %             | יין | 4 |
|         | Regulation Valve<br>Capacity |      | 32 gal/min        | ]6  |   |
|         | Regulation Start Dela        | y    | 0.3 sec           |     |   |
|         | Manual Regulation<br>Speed   |      | 100.0 %           |     |   |

### **Clear Totals**

| Settings->OEM->Clear To     | tals      |     |
|-----------------------------|-----------|-----|
| 1 Area Counter              | 273.60 ac | ][2 |
| 👔 Volume Counter            | 2837 gal  | ]   |
| 1 Time Counter              | 0h 34m    | ]   |
| Clear All<br>Total Counters | Clear     |     |

### Import/Export

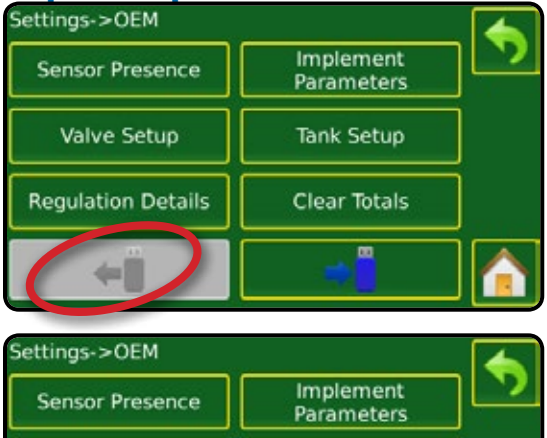

| ÷                  |                         |   |
|--------------------|-------------------------|---|
| Regulation Details | Clear Totals            |   |
| Valve Setup        | Tank Setup              |   |
| Sensor Presence    | Implement<br>Parameters | - |

### DIAGNOSTICS

Diagnostic is used to troubleshoot input/output of the controller (sensor or actuator).

- ▶ Test Input displays the input high and low values on the installed sensors.
- Test Output sets the Liquid Valve PWM Dutycycle percentage as well as if Master Valve, Fill Valve and Section Valves are on or off.
- ► Test ABSC displays automatic boom section control correction, mode and section input status. (Only available when feature is unlocked.)

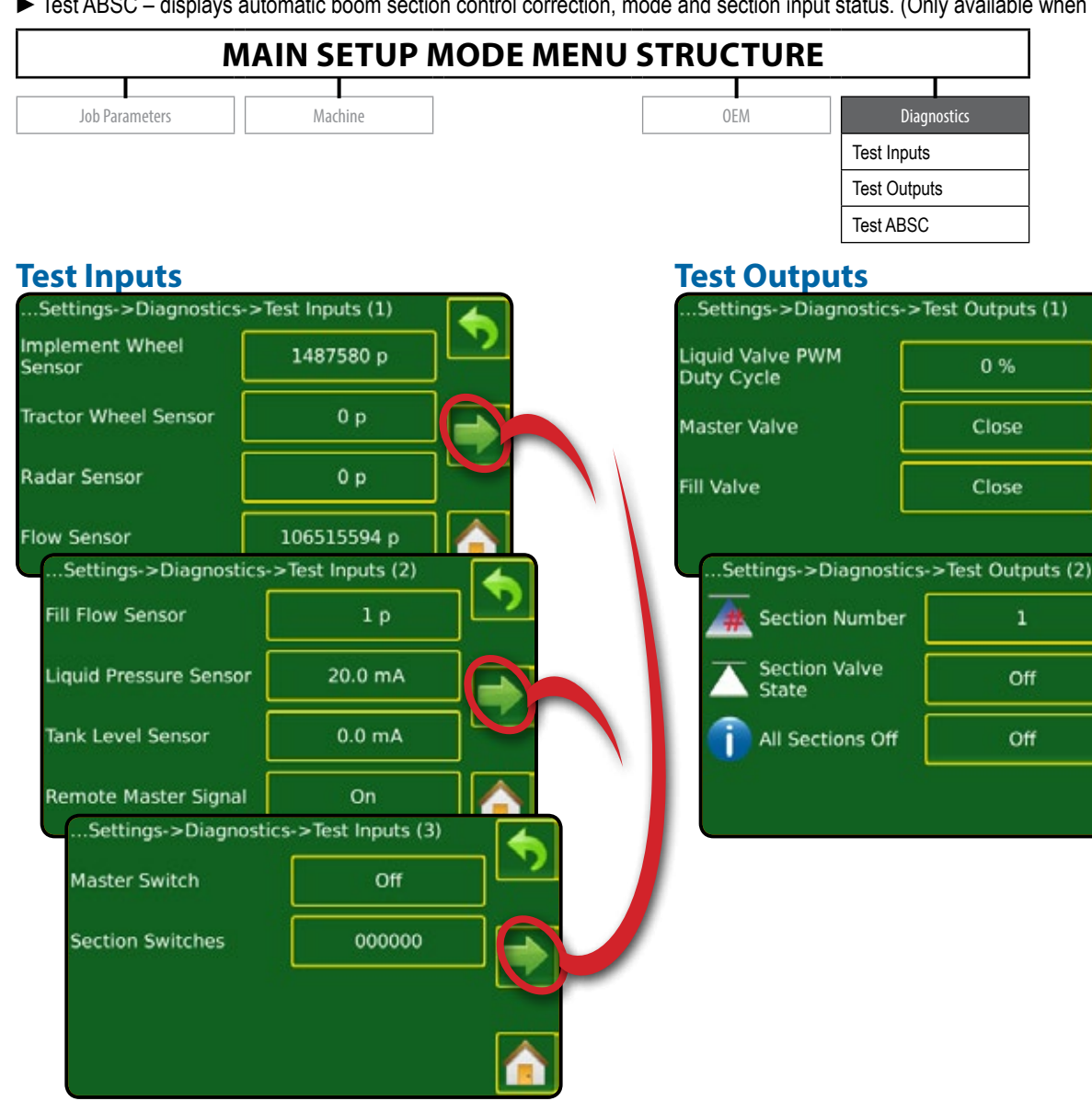

### **Test ABSC**

| Settings->Diagnosti | cs->Test ABSC |   |
|---------------------|---------------|---|
| Connection          | No            | ] |
| Mode                | Manual        |   |
| Section Input       | 000000        | ] |
|                     |               |   |

### DATA

The Data screen gives access to job information, campaign information, total accumulated information and exporting a report.

- ▶ Jobs used to display information regarding area, distance, time and amount applied
- Campaign used to display information regarding area, amount applied and time for all trips
- ► Totals used to display information regarding area, amount applied, and time for all activity
- ▶ Report- allows counter information to be exported in CSV format

|        | campaign |
|--------|----------|
| Totals |          |
|        |          |

#### Jobs

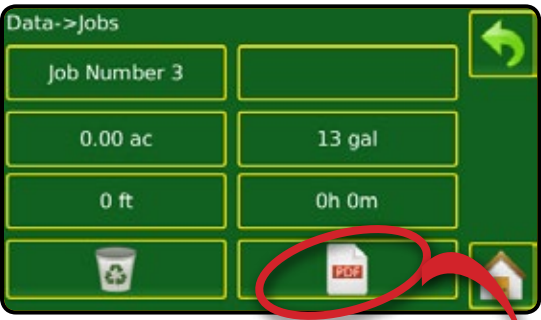

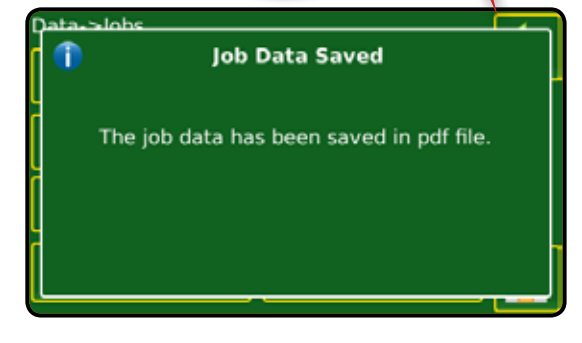

#### Campaign

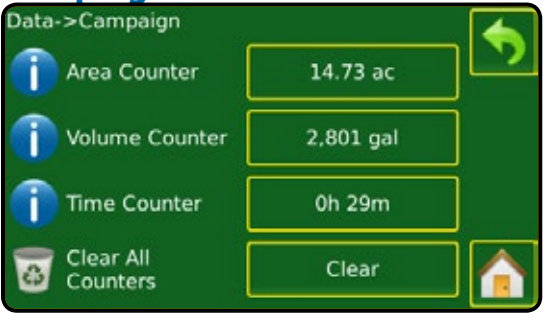

#### **Totals**

| Data->Totals     |           | • |
|------------------|-----------|---|
| 1 Area Counter   | 273.60 ac | - |
| 👔 Volume Counter | 2,837 gal |   |
| Time Counter     | 0h 34m    |   |
|                  |           |   |

#### Report

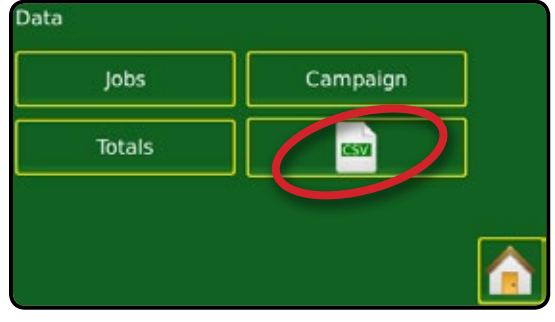

## **CONSOLE SETTINGS**

Console setup is used to configure the display and cultural settings. Information about the console can be found in the About section.

- ▶ Display used to configure color scheme and LCD brightness, establish screenshot availability and calibrate the touchscreen
- Cultural used to configure units, language, date and time settings
- ► Sound used to enable or disable the key beeps
- ► Unlock Features used to unlock CAN ABSC.
- ► About used to display the system software version

| Display | Cultura |
|---------|---------|
| Sound   | Unlock  |
| About   |         |

### **Display**

| Console->Display               |         |     |
|--------------------------------|---------|-----|
| User Interface<br>Color Scheme | Style 4 | ][" |
| 👋 LCD Brightness               | 100 %   |     |
| Screenshot                     | Enabled |     |
| Touch Screen<br>Calibration    | Start   |     |

#### Culture

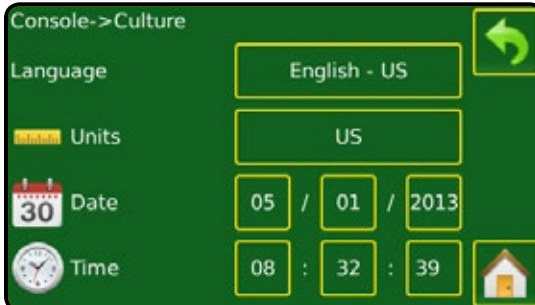

#### Sound

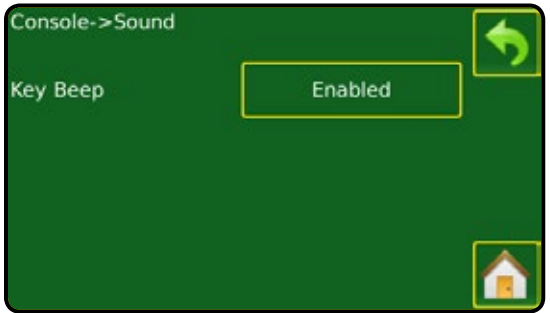

### **Unlock Features**

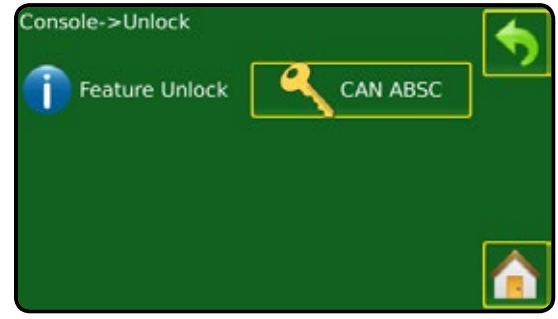

#### About

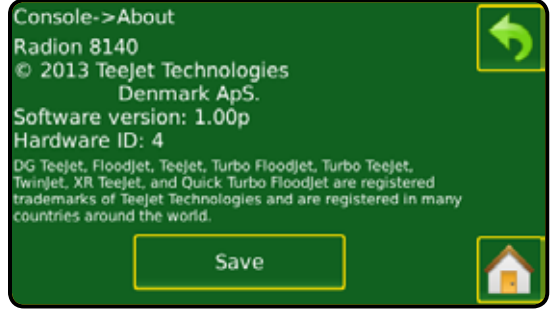

## TOOLS

The Tool menu allows the operator to do various calculations on a regular calculator or on a unit converter. The unit converter calculates various measurements based on area, length or volume.

- ► Calculator used to perform mathematical calculations
- ▶ Units Converter– used to perform unit conversions for area, length and volume

| Calculator | Units Converter |
|------------|-----------------|
|            |                 |
|            |                 |
|            |                 |
|            |                 |

#### Calculator

| 3     |      |       |   |           |                       |  |
|-------|------|-------|---|-----------|-----------------------|--|
| Backs | pace | Clear |   | Clear All |                       |  |
| мс    | 7    | 8     | 9 | 1         | <b>  _</b> √          |  |
| MR    | 4    | 5     | 6 | •         | <b>x</b> <sup>2</sup> |  |
| MS    | 1    | 2     | 3 | •         | 1/2                   |  |
| M+    | 0    |       |   | +         | -                     |  |

### **Units Converter**

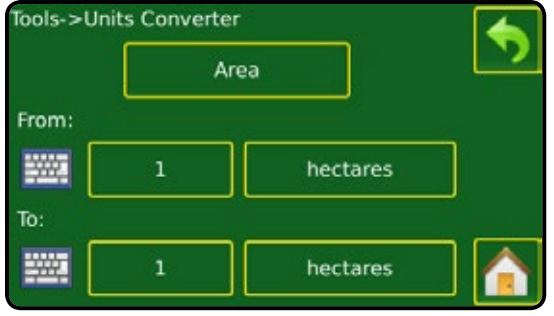

# RADION AUTOMATIC SPRAYER CONTROL

SIMPLIFIED REFERENCE GUIDE

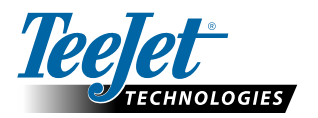

1801 Business Park Drive Springfield, Illinois 62703 USA www.teejet.com

A Subsidiary of Spraying Systems Co.

98-01465 R0 EN-US English-US © TeeJet Technologies 2013